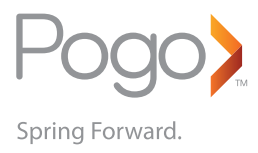

# **USER GUIDE**

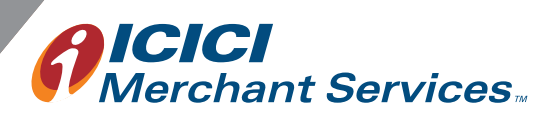

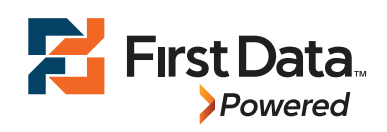

## **INDEX**

- [1] POWERING POGO>
- [2] CHARGING POGO> DEVICE
- [3] BLUETOOTH PAIRING
- [4] DOWNLOADING OF POGO APP ON YOUR SMART DEVICE
- [5] POGO> APP ACCESS AND ACTIVATION
- [6] POGO> HOME PAGE
- [7] POGO> VALUE ADDED SERVICES (VAS) SCREEN
- [8] HOW TO ACCEPT CHIP & PIN CARDS
- [9] HOW TO ACCEPT CHIP & SIGN CARDS
- [10] HOW TO ACCEPT MAG & PIN CARDS
- [11] HOW TO ACCEPT MAG & SIGN CARDS
- [12] HOW TO ACCEPT CASH
- [13] HOW TO ACCEPT CHEQUE/ DEMAND DRAFT (DD)
- [14] HOW TO ACCEPT AN EMI TRANSACTION
- [15] REPORTS AND SEARCH
- [16] REFUND AND RESEND CHARGE-SLIP
- [17] HELP
- [18] PIN CHANGE

## KNOW YOUR POGO>

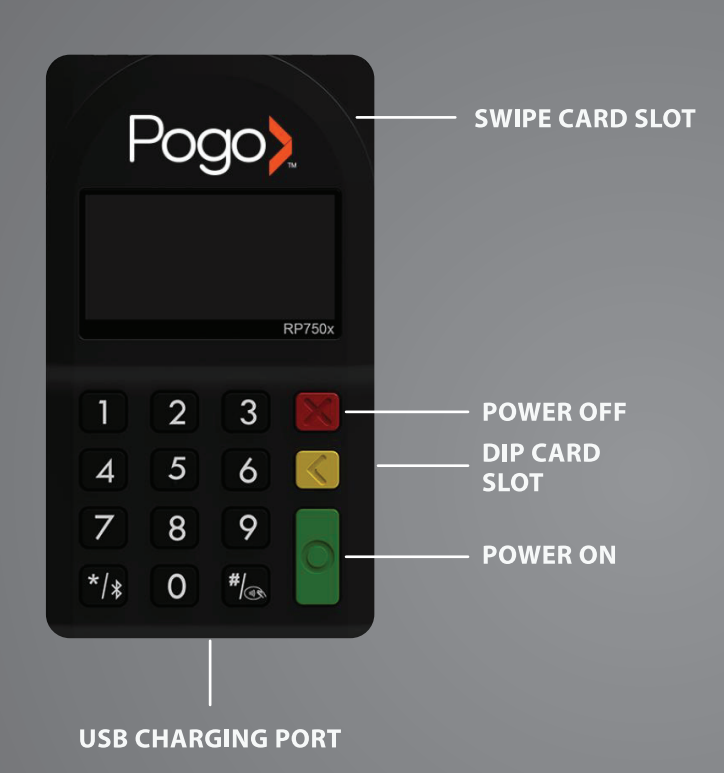

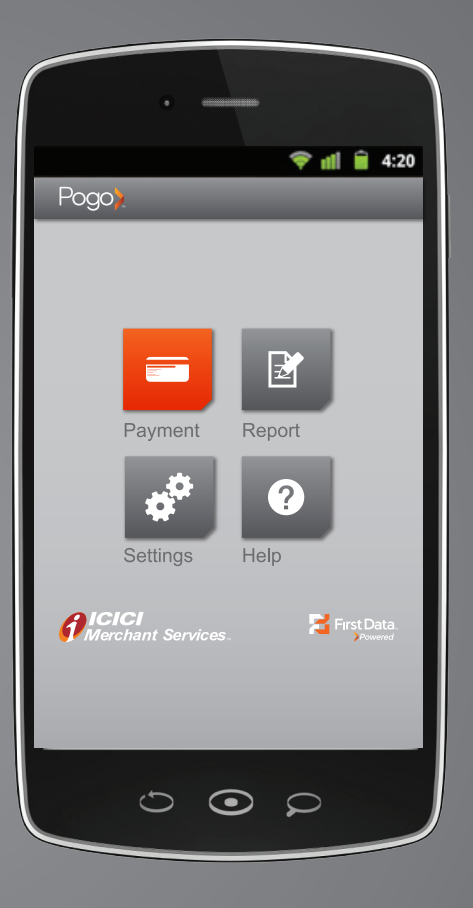

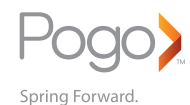

For the first time setup, ensure your smart device(mobile phone/tablet), POGO device & welcome kit are handy.

### [1] POWERING POGO>

Power ON

- Keep the GREEN button pressed till POGO> device switches ON
- Power OFF
- Keep the RED button pressed till POGO> device switches OFF

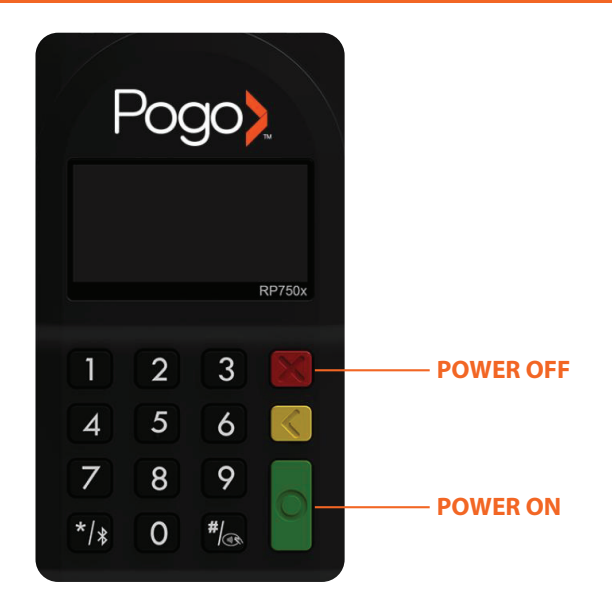

#### [2] CHARGING POGO> DEVICE

• Connect Micro USB cord to the POGO> device and the USB end into your laptop or desktop or a USB charger

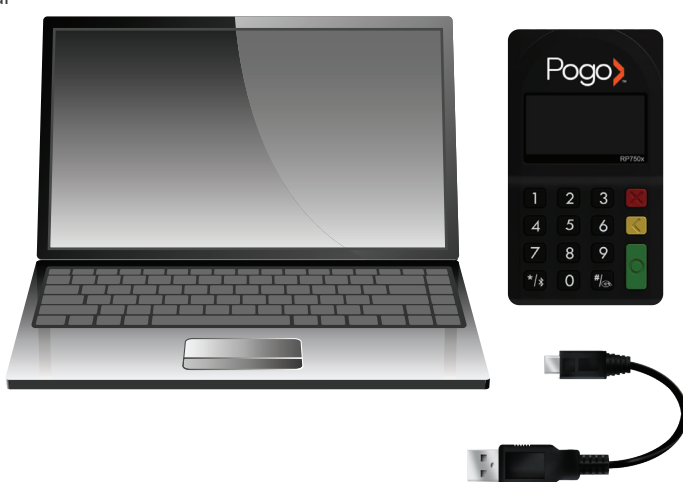

#### [3] BLUETOOTH PAIRING

- Turn on the POGO> device along with your smart device's Bluetooth
- Keep the \* button of POGO> device pressed until the below 3 options are displayed 1. Pair new device 2. Clear pairing list 3. Restore BT settings
- Select 1
- Tap on Settings in your smart device
- Tap on Bluetooth Settings
- Scan the available devices using "Scan"
- From the list of available Bluetooth devices shown on your smart device's screen, please select RP757x XXXXXX (indicating the serial number of the POGO> device)
- Note down the six digit code that is displayed on your smart device
- Enter the six digit code on the POGO> device and press the green button
- Wait for the message "Pairing Success"

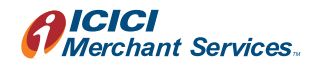

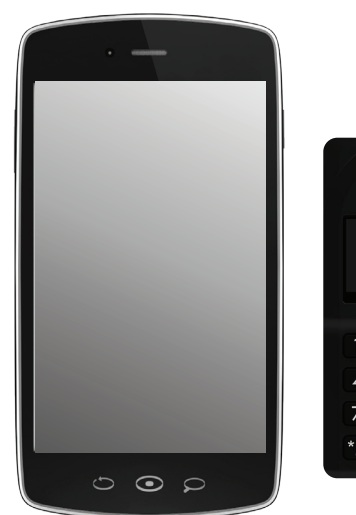

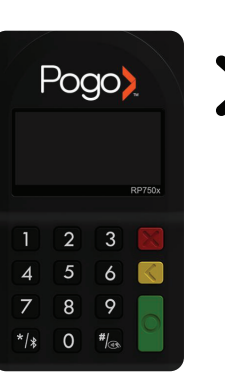

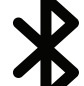

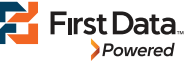

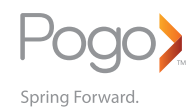

### [4] DOWNLOADING OF POGO> APP

- You will need an active WIFI or GPRS connection to download the POGO> app
- In the Welcome Kit you have received via SMS or Email, select and download the POGO> app from the link provided
- Once the POGO> app is launched, key in MID\*, TID\* & Activation Code\* updated in the Welcome Kit. (Required to be done once to activate the application)
- \* Merchant ID (MID) This is unique for each merchant
  \* Terminal ID (TID) This is specific to each smart device

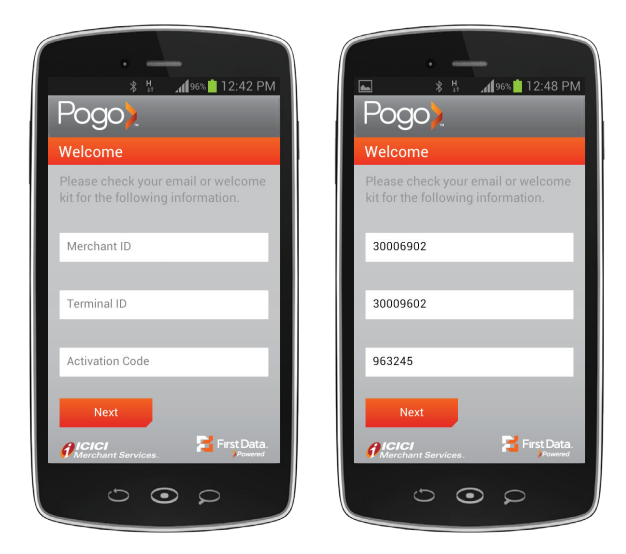

### [5] POGO> APP ACCESS AND ACTIVATION

- After the POGO> app is activated on your smart device, create a User Name and PIN
- You need to use this User Name and PIN to access the POGO> app each time on your smart device

#### To create a User Name & PIN:

- Enter User Name Username can have the following characters (A-Z) (a-z) (0-9) or a combination
- Enter a PIN Must be 6 digits (0-9)
- Re-enter the PIN for confirmation
- Should you ever forget your Username or PIN, please call our Customer Care
- Tap "Settings" and then "Device Settings". Fill in the serial number of the POGO> device (visible on the reverse of the POGO> device) and then tap on "Activate".

#### [6] POGO> HOME PAGE

- Payments: Receive various type of payments (Card, Cash, Cheque, EMI)
- **Reports:** View recent transactions, history of past transactions or search for a specific transaction
- Settings: Change PIN and/or device settings
- Help: Contact customer support teams for help
  - Get notifications on new services and promotional schemes - Send queries or feedback

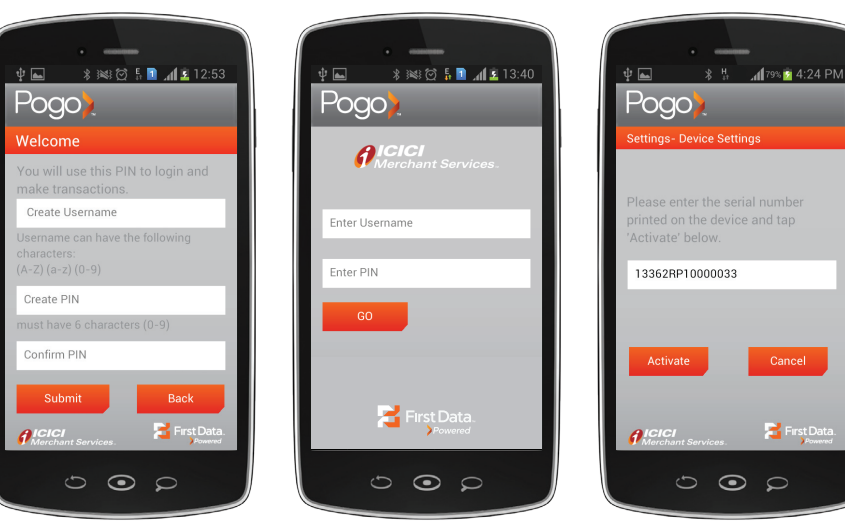

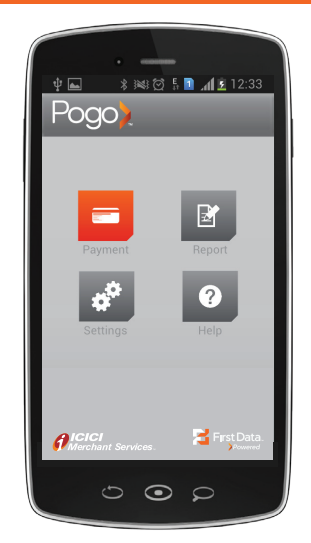

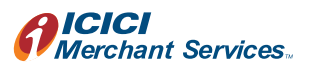

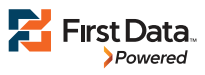

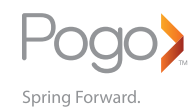

### [7] POGO> VALUE ADDED SERVICES (VAS) SCREEN

Depending on the type of Payment you are accepting, Select

- Card To accept all type of VISA/MasterCard debit and credit cards (See point 8)
- Cash To accept Cash (See point 12)
- Cheque To accept cheque or Demand Draft (See point 13)
- EMI To accept payment by card with EMI repayment (See point 14)

**Note** – This screen will appear post tapping the "Payment" icon in the Home Page (if you have registered for VAS)

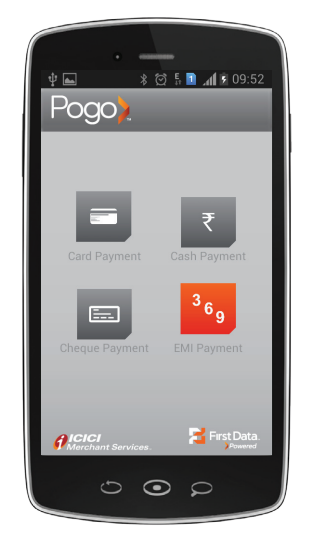

#### [8] HOW TO ACCEPT CHIP & PIN CARDS

- Turn on the POGO> device & ensure your smart devices Bluetooth is ON and paired
- Tap on "Payment" in your POGO> Home Page
- Enter the amount in the Amount field
- Enter the customers mobile number and email id (optional) and then tap on "Tap to Activate"
- The POGO> device will display the message "PLS INSERT/SWIPE"
- DIP customers card into the DIP slot
- Request customer to validate amount on the POGO> device by pressing the green button
- Request customer to key in their PIN and then press the green button
- On successful DIP the POGO> device reads the card details
- Masked details now appear on the POGO> app
- Name of Card Holder
- Card Number (Last 4 digits visible)
- Tap on "Make Payment"
- An Authorisation message to indicate the status of transaction appears. Also, a SMS and an email (if provided) are sent to the customer on successful completion of the transaction

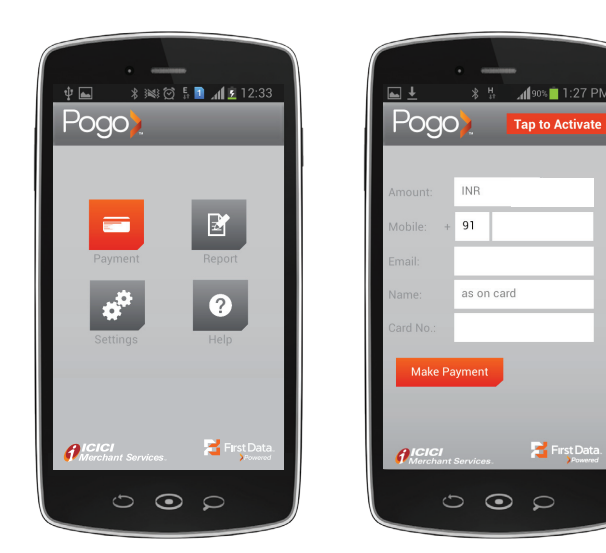

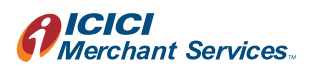

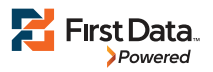

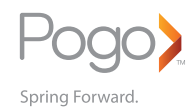

## [9] HOW TO ACCEPT CHIP & SIGN CARDS

- Turn on the POGO> device & ensure your smart devices Bluetooth is ON and paired
- Tap on "Payment" in your POGO> Home Page
- Enter the amount in the Amount field
- Enter the customers mobile number and email id (optional) and then tap on "Tap to Activate"
- The POGO> device will display the message "PLS INSERT/SWIPE".
- Please DIP customers card in the DIP slot
- On successful DIP the POGO> device reads the card details
- Masked details now appear on the POGO> app
  Name of Card Holder
- Card Number (Last 4 digits visible)
- Tap on "Sign" and request customer to sign in the signature panel
- Tap on "Continue"
- You will now be routed back to the payment screen and notice the signature captured on the side of the sign field
- Tap on "Make Payment"

An Authorisation message to indicate the status of transaction appears. Also, a SMS and an email (if provided) are sent to the customer on successful completion of the transaction

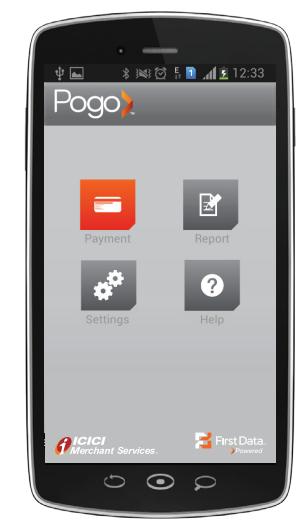

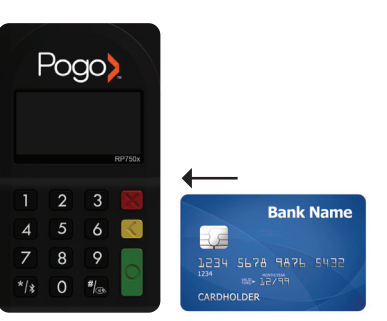

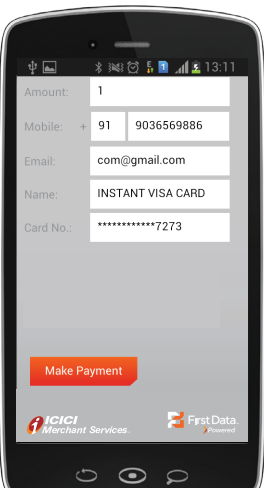

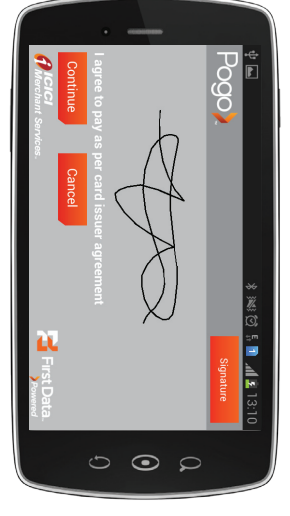

#### [10] HOW TO ACCEPT MAG & PIN CARDS

- Turn on the POGO> device & ensure your smart devices Bluetooth is ON and paired
- Tap on "Payment" in your POGO> home page
- Enter the amount in the Amount field
- Enter the customers mobile number and email id (optional) and then tap on "Tap to Activate"
- The POGO> device will display the message "PLS INSERT/SWIPE"
- SWIPE customers card in the SWIPE slot
- On successful SWIPE the POGO device reads the card details
- Masked details now appear on the POGO> app
  Name of Card Holder
  Card Number (Last 4 digits visible)
- Click on the "Sign" icon and request the customer to sign on the signature screen
- Click on the 'Continue' icon
- Please note Back to the payment screen, the signature captured is visible on the side of the sign field
- Tap on "Make Payment"
- Request customer to validate amount on the POGO> device by pressing the green button
- Request customer to key in their PIN and then press the GREEN button

An Authorisation message to indicate the status of transaction appears.

Also, a SMS and an email (if provided) are sent to the customer on successful completion of the transaction.

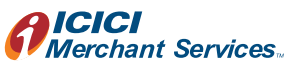

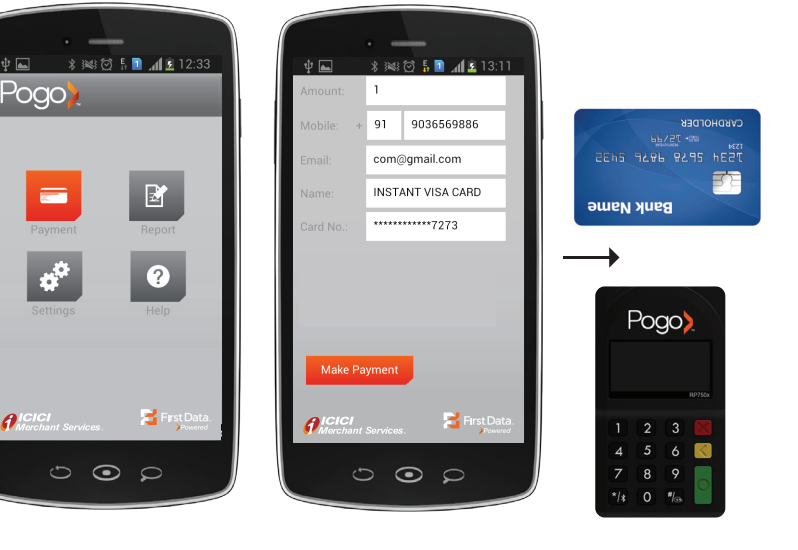

First Data

Powered

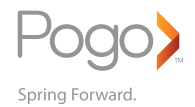

## [11] HOW TO ACCEPT MAG & SIGN CARDS

- Turn on the POGO> device & ensure your smart devices Bluetooth is ON and paired
- Tap on "Payment" in your POGO> home page
- Enter the amount in the Amount field
- Enter the customers mobile number and email id (optional) and then tap on "Tap to Activate"
- The POGO> device will display the message "PLS INSERT/SWIPE"
- SWIPE customers card in the SWIPE slot
- On successful swipe the POGO> device reads the card details
- Masked details now appear on the POGO> app
- Name of Card HolderCard Number (4 digits visible)
- Expiry
- =,,p,,, )
- Tap on "Sign" and request customer to sign in the sign field
- Tap on "Continue"
- You will now be routed to the payment screen and notice the signature captured on the side of the sign field
- Tap on "Make Payment"

An Authorisation message to indicate the status of transaction appears. Also, a SMS and an email 9if provided) are sent to the customer on sucessful completion of the transaction

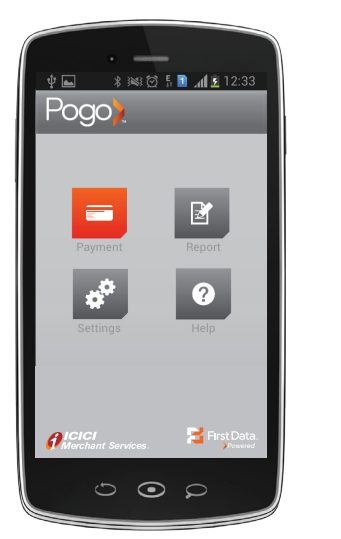

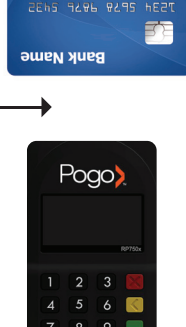

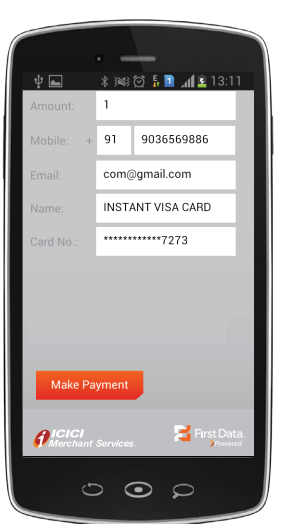

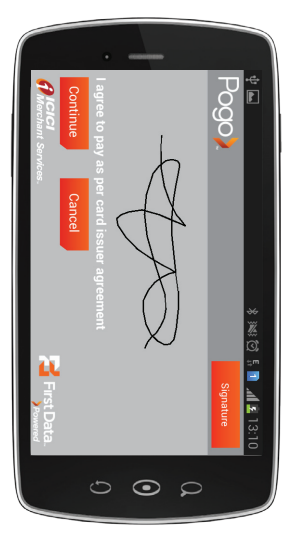

### [12] HOW TO ACCEPT CASH

- Tap on "Payment" in the POGO> Home Page
- Tap on "Cash" in the VAS screen (if you have opted for VAS services)
- Enter the amount in the Amount field
- Enter the customers mobile number and email id (optional)
- Enter name of the customer
- Enter the reference number
- Tap "Make Payment" to successfully accept Cash payment

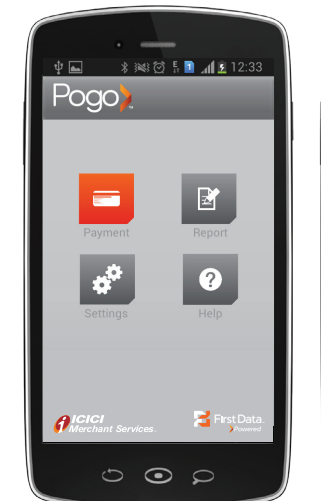

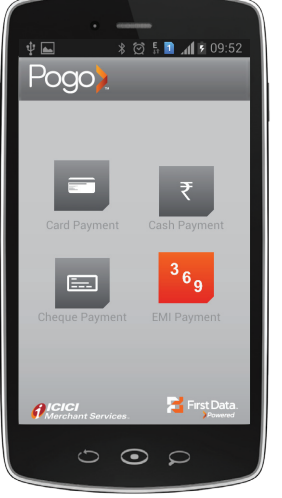

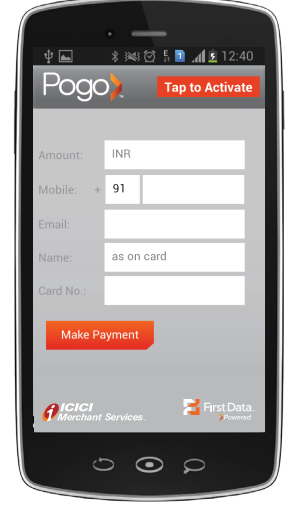

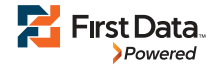

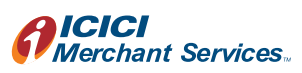

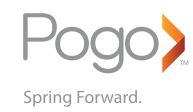

## [13] HOW TO ACCEPT CHEQUE/ DEMAND DRAFT

- Tap on "Payment" in the POGO> Home Page
- Tap on "Cheque" in the VAS screen (if you have opted for VAS services)
- Enter the amount in the Amount field
- Enter the customers mobile number and email id (optional)
- Enter name of customer
- Enter the cheque or DD number
- Enter the reference number
- Tap "Make Payment" to successfully accept Cheque or DD payment

| · _                |
|--------------------|
|                    |
|                    |
|                    |
| Payment Report     |
| ¢ <sup>¢</sup> Ø   |
| Settings Help      |
|                    |
| Merchant Services. |
| 000                |

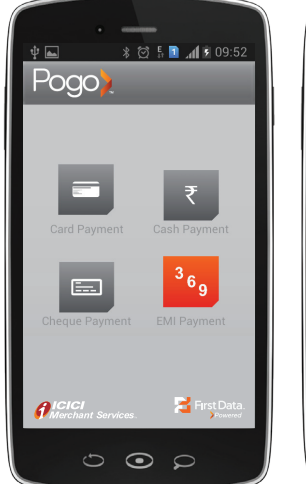

| Ý 🖦                        | •<br>∦ ﷺ ∅ ∯ <b>1</b> 2:40 |
|----------------------------|----------------------------|
| Pogc                       | Tap to Activate            |
|                            |                            |
| Amount:                    | INR                        |
| Mobile: +                  | 91                         |
| Email:                     |                            |
| Name:                      | as on card                 |
| Card No.:                  |                            |
| Make Pa                    | iyment                     |
| <b>f</b> ICICI<br>Merchant | Services.                  |
| Ċ                          | 000                        |

## [14] HOW TO ACCEPT AN EMI TRANSACTION

- Turn on the POGO> device & ensure your smart devices Bluetooth is ON and paired
- Tap on "Payment" in the POGO> Home Page
- Tap on "EMI" in the VAS screen (if you have opted for VAS services)
- Enter the amount in the Amount field
- Tap on "Discount%" or "Discount Amount" depending on what is on offer for the customer
- Enter the customers mobile number and email id (optional) and then tap on "Tap to Activate"
- SWIPE or DIP the customers card
- For Chip & PIN cards Please refer point 8
- For Chip & SIGN cards Please refer point 9
- For Mag-stripe & PIN cards Please refer point 10
- For Mag-stripe & Sign cards Please refer point 11
- The total amount of the product/service now appears
- Enter "Product Code" (if applicable) and select the EMI tenure basis the options available in the drop down menu. Now tap on "Proceed"
- Share the entire EMI working with customer for better understanding and acknowledgement
- Tap on "Make Payment" to successfully complete EMI transaction

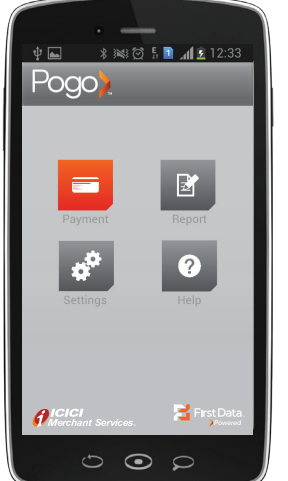

Pogo

1500.00

com123

• •

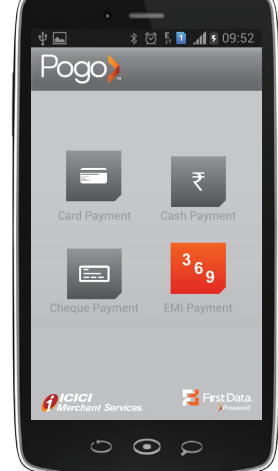

🔁 First

| <b>† ▲</b>                 | * 😹 🗭 🖡 💽 📶 🖻 13:44   |
|----------------------------|-----------------------|
| Poge                       | Tap to Activate       |
|                            |                       |
| Amount:                    | INR                   |
| Discount<br>Type:          | 🧿 % 🛑 FLAT            |
| Discount:                  | %/FLAT discount value |
| Mobile: +                  | 91                    |
| Email:                     |                       |
| Name:                      | as on card            |
| Card No.:                  |                       |
|                            |                       |
| <b>f</b> ICICI<br>Merchant | Services.             |
| .+                         |                       |
|                            |                       |

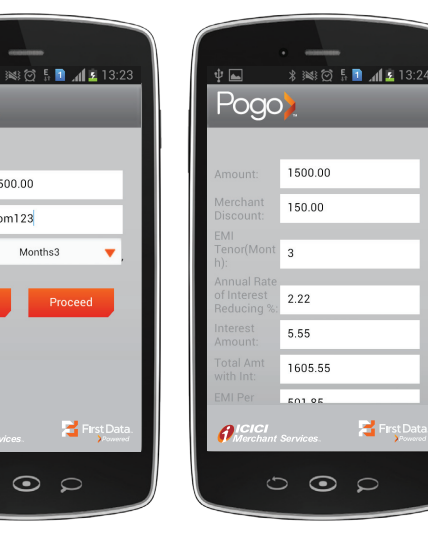

| <b>∲ ▲</b>                              | * 🜬 🛱 🖡 🗋 📶 🖻 13:24 |
|-----------------------------------------|---------------------|
| Interest<br>Amount:                     | 5.55                |
| Total Amt<br>with Int:                  | 1605.55             |
| EMI Per<br>Month:                       | 501.85              |
| EMI<br>Processing<br>Fee by<br>Issuer:  | 100.00              |
| Product<br>Code /<br>Invoice<br>Number: | com123              |
| Transaction<br>Amount:                  | 1500.00             |
| Cance                                   | Make Payment        |
| <i>f</i> ICICI<br>Merchant              | Services.           |
| <u>ل</u>                                | 000                 |

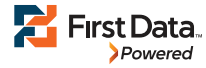

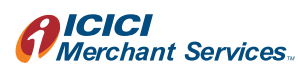

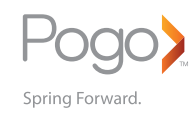

## [15] REPORTS

This menu displays the recent and past transactions

It also supports a search for transactions. There are three tabs to view transactions.

#### • RECENT

For each transaction, the card number (last four digits), transaction value, and the date-time are displayed. Tap on a transaction to view more details. The details include the customer's name, mobile number and email ID. You can execute a refund for a transaction and also resend the charge-slip to a customer, if needed

#### HISTORY

This displays a graphical view of the transactions done on a weekly or monthly basis. The graph shows the total sales done over a period. The screen also shows the total sales value and transaction count of the current day

#### • SEARCH

A search can be done on any or all the fields shown on the screen. Search is useful when you need to track transactions for reference or execute a refund.

• You can execute a search with the:

- Name of the customer
- Card No.
- Mobile No.
- Email ID
- Date of payment
- Select the start and end dates using the calendar icon
- Payment amount

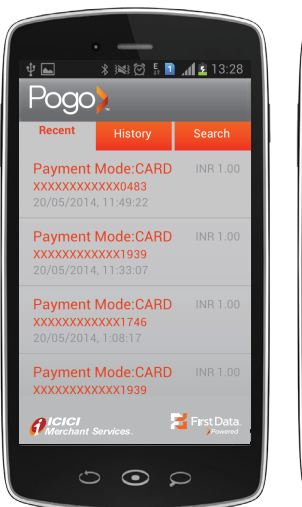

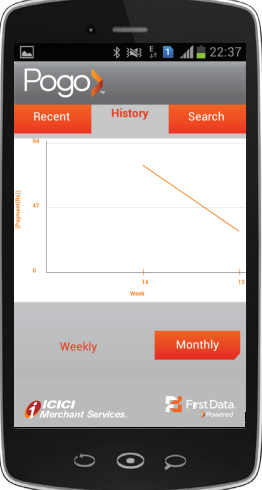

| <b>† </b>                   | *****       | 🔒 🔏 13:34   |
|-----------------------------|-------------|-------------|
| Pogo                        | >           |             |
| Recent                      | History     | Search      |
| Search mod                  | e           |             |
| 5                           | Search Mode | -           |
| Search by an                | iy or all:  |             |
| Name:                       |             |             |
| Card No.:                   | XXX         | XXXX        |
| Mobile:                     | + 91        |             |
| Date From:                  | 20/0        | 5/2014      |
|                             | 20/0        | 5/2014      |
| <b>PICICI</b><br>Merchant S | Services.   | First Data. |
| £                           |             | ρ           |
|                             |             |             |

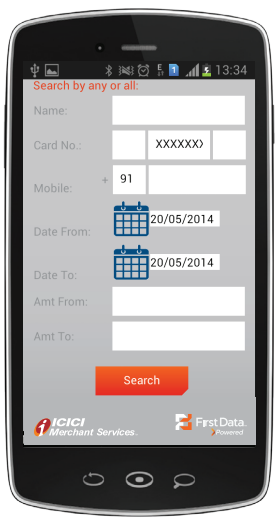

## [16] REFUND AND RESEND CHARGE-SLIP

- To execute a refund or resend the charge-slip for a given transaction:
- Tap on the transaction. This displays a screen that lets you execute a refund or resend a charge-slip
- for the transaction
- Click Refund to execute a refund or
- Click Resend Charge-Slip

### Refund

To refund amount:

- Enter your PIN
- Enter the amount to be refunded
- Tap Refund

An SMS notification along with the refund slip is sent to the customer.

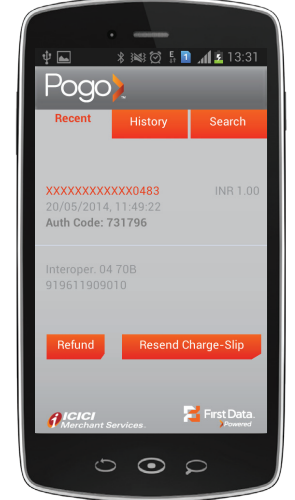

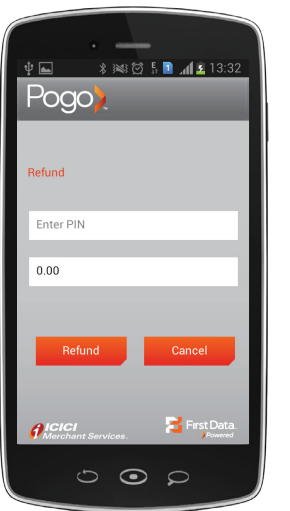

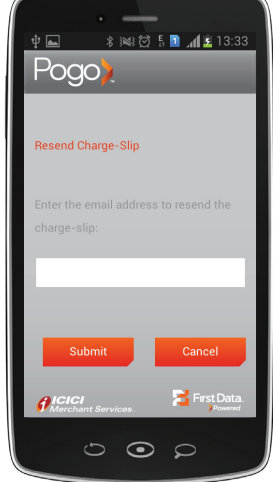

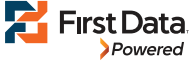

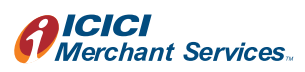

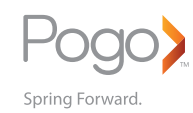

## [17] HELP

#### This menu is organised into three tabs:

#### Updates

This tab displays important notifications about new services and POGO> app releases. The notifications are arranged chronologically.

#### FAQ and Contacts

This tab displays the frequently asked questions to address your queries and contact numbers required for assistance to use the application.

- To give feedback
- Tap Write to Us
- Enter your name
- Enter the feedback or query
- Tap Submit

#### About App

This tab displays the version number and gives a brief overview of the application.

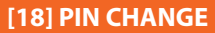

This screen enables you to change your PIN or pair a different smart device to the POGO> device:

#### Change PIN

- Enter the current PIN
- Enter a new PIN
- Re-enter the PIN
- Tap Change
- Change Smart Device
- You can use a different smart device in order to swipe credit & debit cards with the same POGO> device.
   Before using the device, please call our customer care.

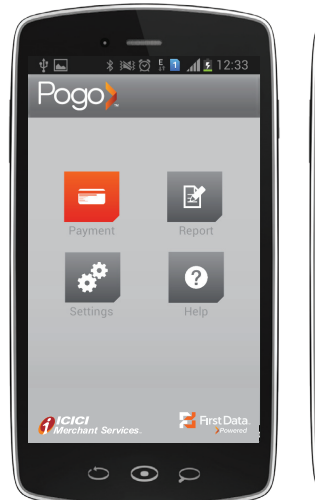

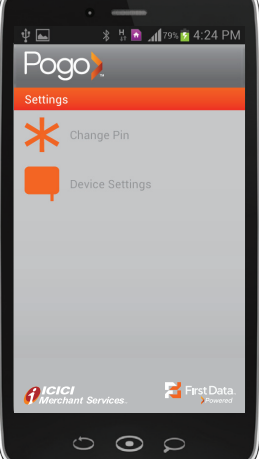

| ſ |                                     |                |
|---|-------------------------------------|----------------|
| ę | Poqo)                               | fi 🗋 📶 🚊 13:26 |
| ľ | Settings- Change PIN                |                |
|   | Existing PIN                        |                |
|   | New PIN                             | _              |
|   | Confirm PIN                         | _              |
|   | Change                              | Cancel         |
|   | <b>FICICI</b><br>Merchant Services. | First Data.    |
|   | • ت                                 | Ω              |

## Call us on 1800 102 1671/1800 30 700000 or email merchantcare@icicims.com for any queries you may have on POGO>

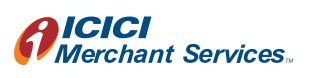

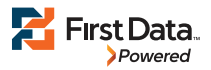

**Disclaimer:** Product specifications described above reflect capabilities at the time of publication. Availability and technology upgrades are subject to change and therefore services may vary at the sole discretion of ICICI Merchant Services.

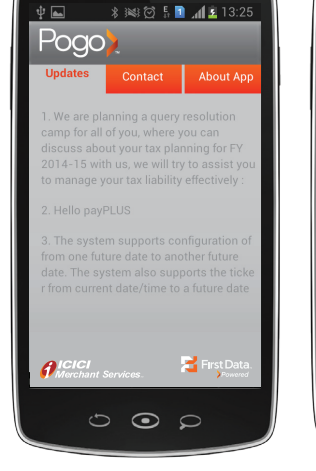

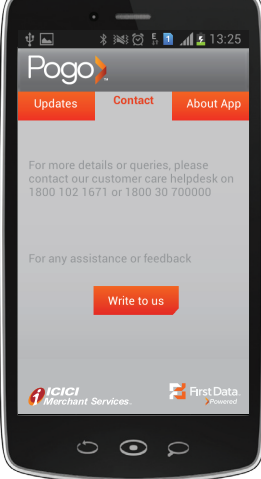

| ų 🖬                       | * ₩ 🗭 🗄                 | 13:26 🔝 👔              |
|---------------------------|-------------------------|------------------------|
| Pogo                      | ) <mark>)</mark>        |                        |
| Feedback                  |                         |                        |
|                           |                         |                        |
| Name:                     | _                       |                        |
|                           | <u> </u>                |                        |
| Feedback:                 |                         |                        |
|                           |                         | _                      |
|                           |                         |                        |
| Outers                    |                         | Deals                  |
| Subm                      |                         | Васк                   |
|                           |                         |                        |
|                           |                         |                        |
|                           |                         |                        |
| <b>PICICI</b><br>Merchant | Services.               | First Data.<br>Powered |
|                           |                         |                        |
| Ċ                         | $\overline{\mathbf{O}}$ | Ω                      |
|                           |                         |                        |